## Paying Policy Premium without logging in with User name and Password

You can pay your policy premium without using your username and password as well by following the steps explained below:

• Click on the "Pay Premium" option as highlighted below.

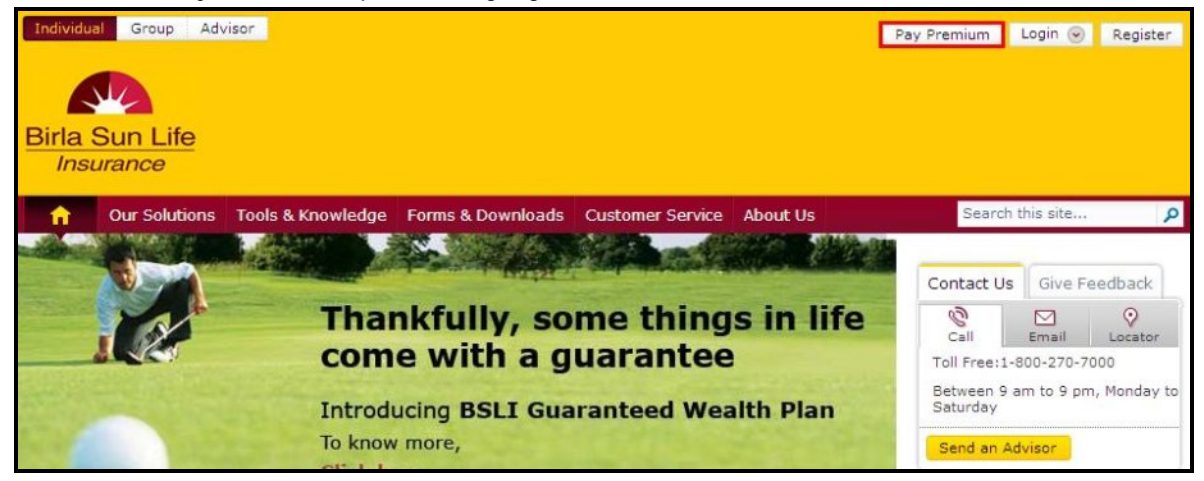

• The following page will be displayed. Enter your policy number, the modal premium amount and select your date of birth. Then click on Next.

| Birla Sun Life<br>Insurance                                                         |                                                                                                    |                                          |
|-------------------------------------------------------------------------------------|----------------------------------------------------------------------------------------------------|------------------------------------------|
| Our Solutions Tools & Knowle                                                        | edge Forms & Downloads Customer Service About Us                                                                             | Search this site                         |
| Pay Premium Online                                                                  |                                                                                                    | Contact Us Give Feedback                 |
| Validate Details Confirm Selections                                                 | s Select Payment Option Ackowledgement                                                                                       | Call Email Locator                       |
| Now make your renewal premium payment<br>using your Bank Account or Credit Card, wl | t from the content of your home or office with our Pay Online facility by<br>hat's mmore it is fast,safe,secured & convient. | Between 9 am to 9 pm, Monday<br>Saturday |
| * Policy No:                                                                        | 00000001                                                                                                    | Send an Advisor                          |
| * Modal Premium (₹) :                                                               | 234566                                                                                                    | Send an Advisor                          |
| * Owner's Date Of Birth:                                                            | 01-02-1900                                                                                                    | Insurance Dictionary                     |
| * Installment Premium is inclusive of Servi                                         | ce Tax & Cess                                                                                                    | Learn More                               |
| Clear Next                                                                          |                                                                                                    | Quick Links                              |
|                                                                                     |                                                                                                    |                                          |

• The next page will display the details like Customer Id, Policy Id, Policy Plan Name, Payment Frequency, Installment Premium and the Total Amount Payable. You need to tick mark on the check box and then click on Next.

| ustomer Id: 821 Customer Name: MR. NAV                                                                                                    |                                                                           | Date: 07                                                    | -11-2012 |
|----------------------------------------------------------------------------------------------------|---------------------------------------------------------------------------|-------------------------------------------------------------|----------|
| ✓ Validate Details Confirm Selections Select Payme                                                                                                    | nt Option Ackowle                                                         | edgement                                                    |          |
| Policy No. Policy Plan                                                                                                    | Payment<br>Frequency                                                      | Installment<br>Premium                                      | Amoun    |
| 00000001 BSLI Vision Plan - GSB Pay 05                                                                                                    | ANNUAL                                                                    | 24,520.26                                                   | 24,520.2 |
|                                                                                                    | Total Amoun                                                               | t Payable                                                   | 24,520.2 |
| If your account is debited, then your transaction is executed<br>same. Due to a technical / response issue, the confirmation                                                                                                    | successfully and you<br>may not have been re                              | need not reinitiate<br>ceived by you.<br>of payment. In cas | the      |
| the payment is not reflecting beyond the stated days, kindly<br>transaction.                                                                                                    | contact us with the de                                                    | velopes to the Poli                                         |          |
| The payment will be reflected in your policy within 9 working the payment is not reflecting beyond the stated days, kindly transaction.<br>I declare that the premium of this policy is being paid from a Owner.                                                                                                    | contact us with the de<br>a bank account which b<br>SL mode with 1024 bit | encryption.                                                 | cy       |
| The payment will be reflected in your policy within 9 working the payment is not reflecting beyond the stated days, kindly transaction.<br>I declare that the premium of this policy is being paid from a Owner.<br>Your user id and password travel in a secure S Installment Premium is inclusive of Service Tax & Cess | contact us with the de<br>a bank account which t<br>SL mode with 1024 bit | encryption.                                                 | εy       |

• Once you click on Next the following page will be displayed. You will have an option to pay through either Net Banking or through your credit card.

| Customer Id: 821            | Customer Name: MR. NAV                                                                               | Date: 31-10-2012                       |
|-----------------------------|----------------------------------------------------------------------------------------------------|----------------------------------------|
| ✓ Validate Details          | ✓ Confirm Selections Select Payment Optio                                                            | on Ackowledgement                      |
| Net Banking     Credit Card | Bank Name: Select<br>Please note: Upon confirmation of pu<br>redirected to the bank's secure payment | rchase details you shall be<br>gateway |
| Next                        |                                                                                                    |                                        |

• If you select Net Banking, you will get a drop down from which you have to select the name of the bank through which you want to pay the premium. Once you select the same, you will be redirected to the Banks Website from where you can pay your policy premium.

| Pay Premium Onlin           | e                                                                                                    |                                     |
|-----------------------------|----------------------------------------------------------------------------------------------------|-------------------------------------|
| Customer Id: 821            | Customer Name: MR. NAV                                                                                                    | Date: 07-11-2012                    |
| ✓ Validate Details          | ✓ Confirm Selections Select Payment Option                                                                                                    | n Ackowledgement                    |
| Net Banking     Gredit Card | Bank Name:<br>Select<br>Select                                                                                                    |                                     |
|                             | Please note: Upr AXIS BANK<br>redirected to the BANK OF BAHRAIN & K<br>BANK OF BARODA COR<br>BANK OF BARODA COR<br>BANK OF BARODA RET,<br>BANK OF BANODA RET,<br>BANK OF MAHARASHTR<br>BANK OF RAJASTHAN<br>CENTRAL BANK OF IND<br>CITIBANK<br>CITY UNION BANK<br>CORPORATION BANK<br>DEUTSCHE BANK | UWAIT<br>PORATE<br>AIL<br>NA<br>NIA |
| Next                        | DEVELOPMENT CREDIT<br>DHANLAXMI BANK<br>FEDERAL BANK<br>HDFC BANK                                                                                                    | DAINK                               |
|                             | ICICI BANK LTD<br>IDBI BANK<br>INDIAN BANK<br>INDIAN OVERSEAS BAI<br>INDUSIND BANK<br>JAMMU & KASHMIR BAI                                                                                                    | NK<br>NK                            |
|                             | KARNATAKA BANK<br>KARUR VYASA BANK<br>KOTAK MAHINDRA BAN<br>LAKSHMI VILAS BANK<br>ORIENTAL BANK OF CO<br>PUNJAB NATIONAL BAN                                                                                                    |                                     |

• If you select the credit card option, you have to select the type of card and then click on Next.

| Pay Premium Onlin              | ie                                                                                                    |                                       |
|--------------------------------|----------------------------------------------------------------------------------------------------|---------------------------------------|
| Customer Id: 821               | Customer Name: MR. NAV                                                                                                    | Date: 07-11-2012                      |
| ✓ Validate Details             | ✓ Confirm Selections Select Payment Option Ad                                                                                                    | ckowledgement                         |
| • Net Banking<br>• Credit Card | We Accept:<br>We Accept:<br>We Acc | Diners Club<br>vils you shall be<br>y |
| Next                           |                                                                                                    |                                       |

• Once you select the type of card, the next page will ask you to enter the card details and make the payment.

| elcome to Citibank Payı                                        | ment Gateway Transaction Amount : 24520.                                                                                         |
|----------------------------------------------------------------|----------------------------------------------------------------------------------------------------|
| Choose your card                                               | Citibank Credit Card / Diners Card     Citibank Debit Card     Other Replet Mandard View Card     Other Replet Mandard View Card |
| Please enter the following detai<br>Card number<br>Expiry Date | ils:<br>: []                                                                                                    |
| Card security code (CVV)                                       | The three digit CVV number is printed on the signature panel on the back of your card, after the card number                     |